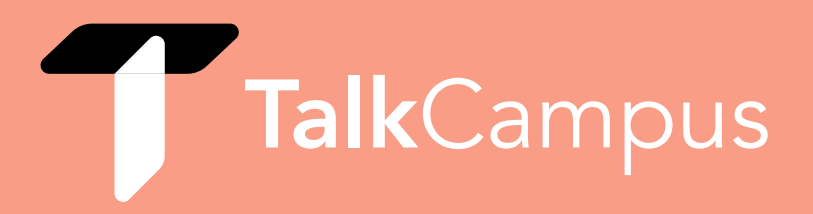

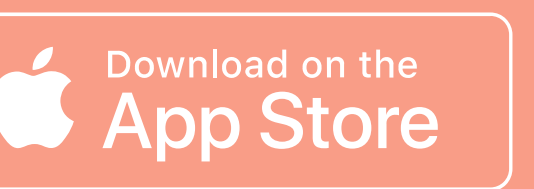

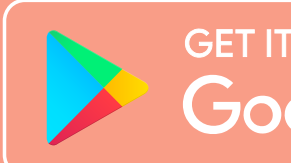

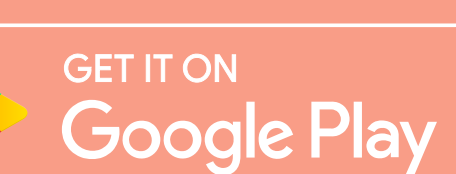

## How to Download & Use TalkCampus

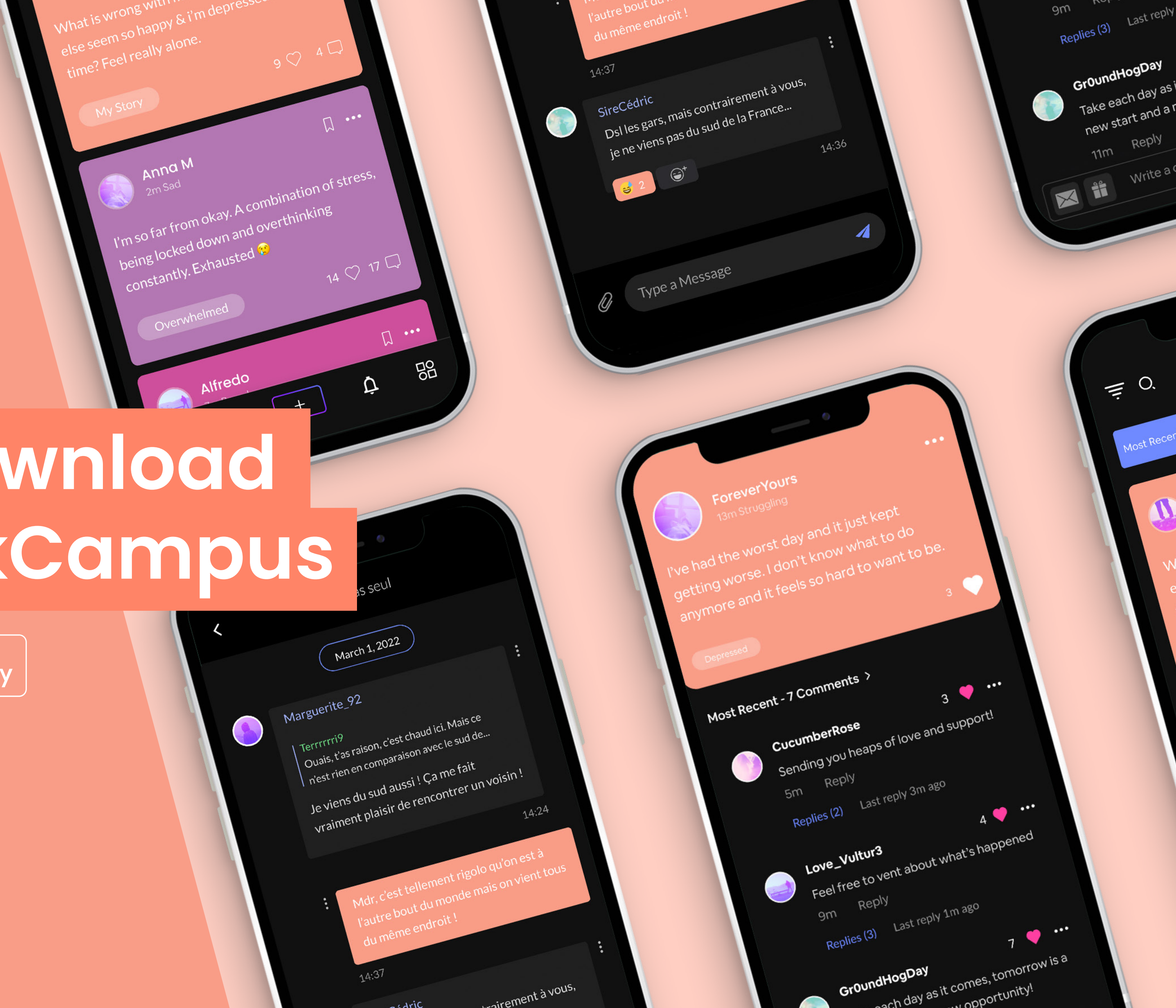

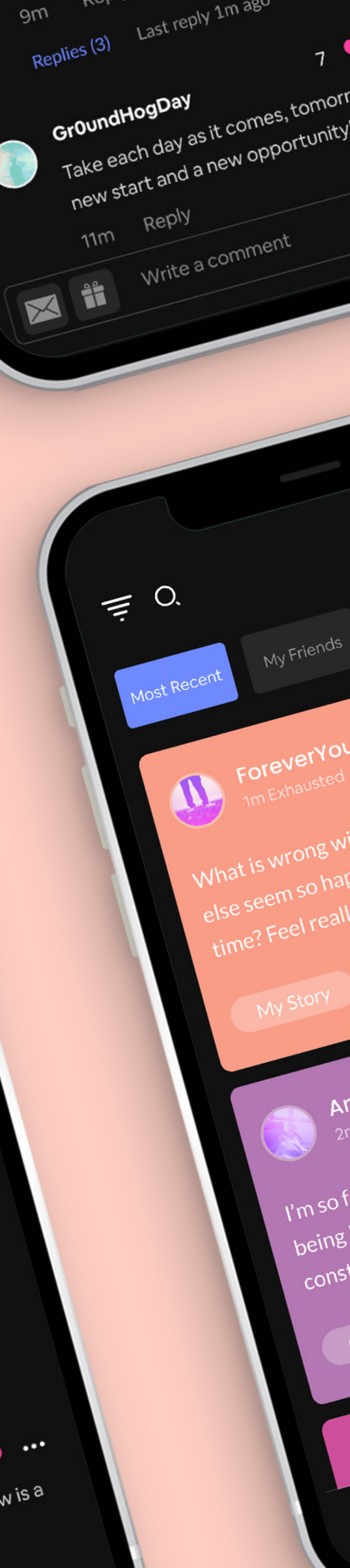

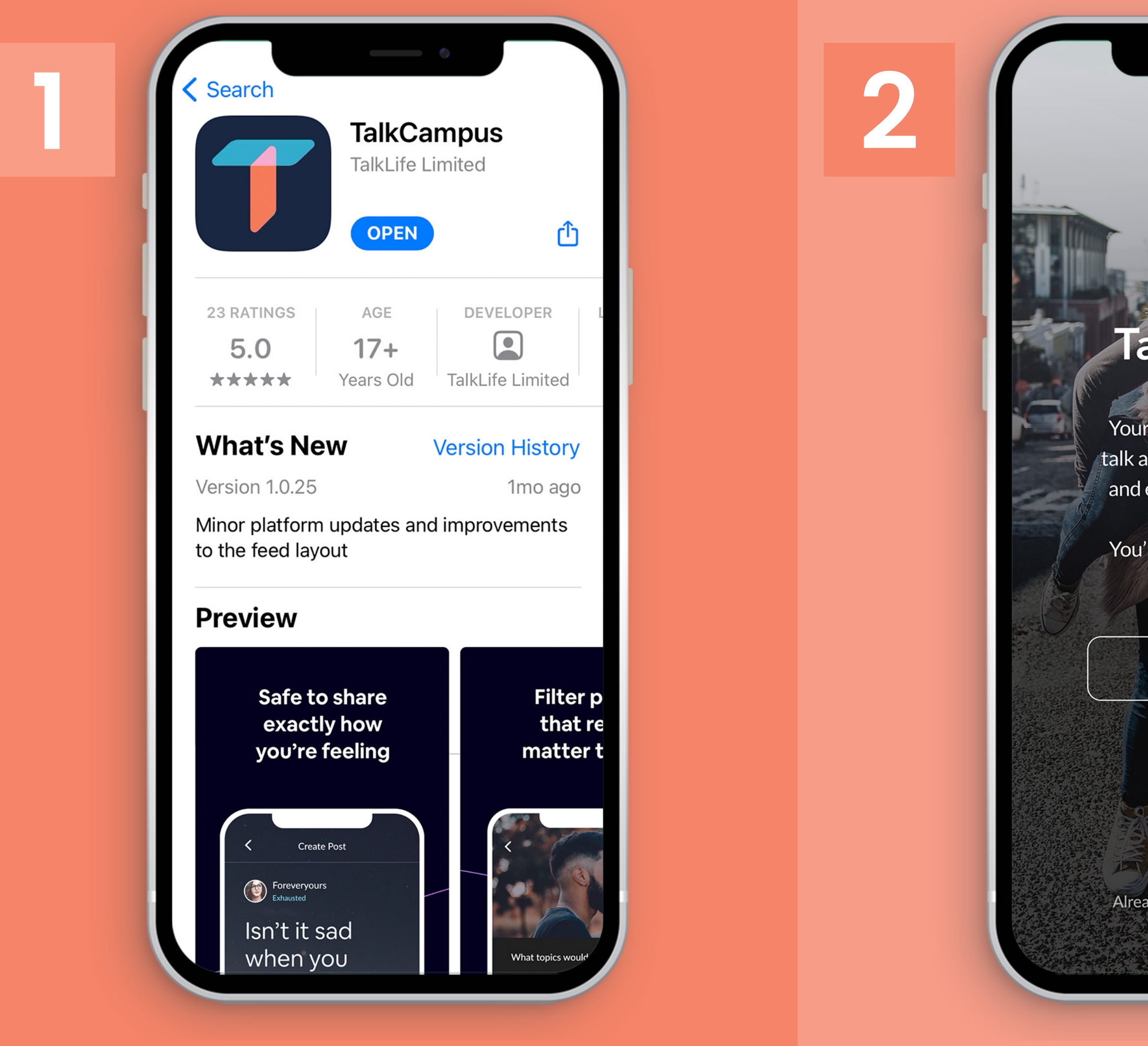

Download TalkCampus on <u>Google Play</u> or the <u>App Store</u> by clicking on one of the links.

| The result of the downs.     | <image/>                                                                                                    |
|------------------------------|----------------------------------------------------------------------------------------------------|
| Sign Up                      | Your password *********                                                                                                    |
| Or sign in with:<br><b>f</b> | I am over 16 years of age By clicking Sign Up, you are indicating that you have read and agree to the Terms of Service and Privacy Policy |
| eady have an account? Log In | Sign Up                                                                                                    |
|                              |                                                                                                    |

## Click on the 'Sign Up' Button on the Home Page of the app.

## Enter your university/college email address and choose a password.

You will also need to agree to our Terms & Conditions and Privacy Policy and confirm you are at least 16 years old.

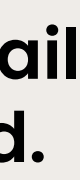

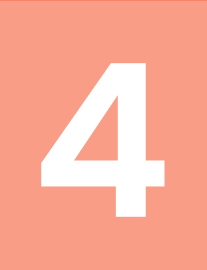

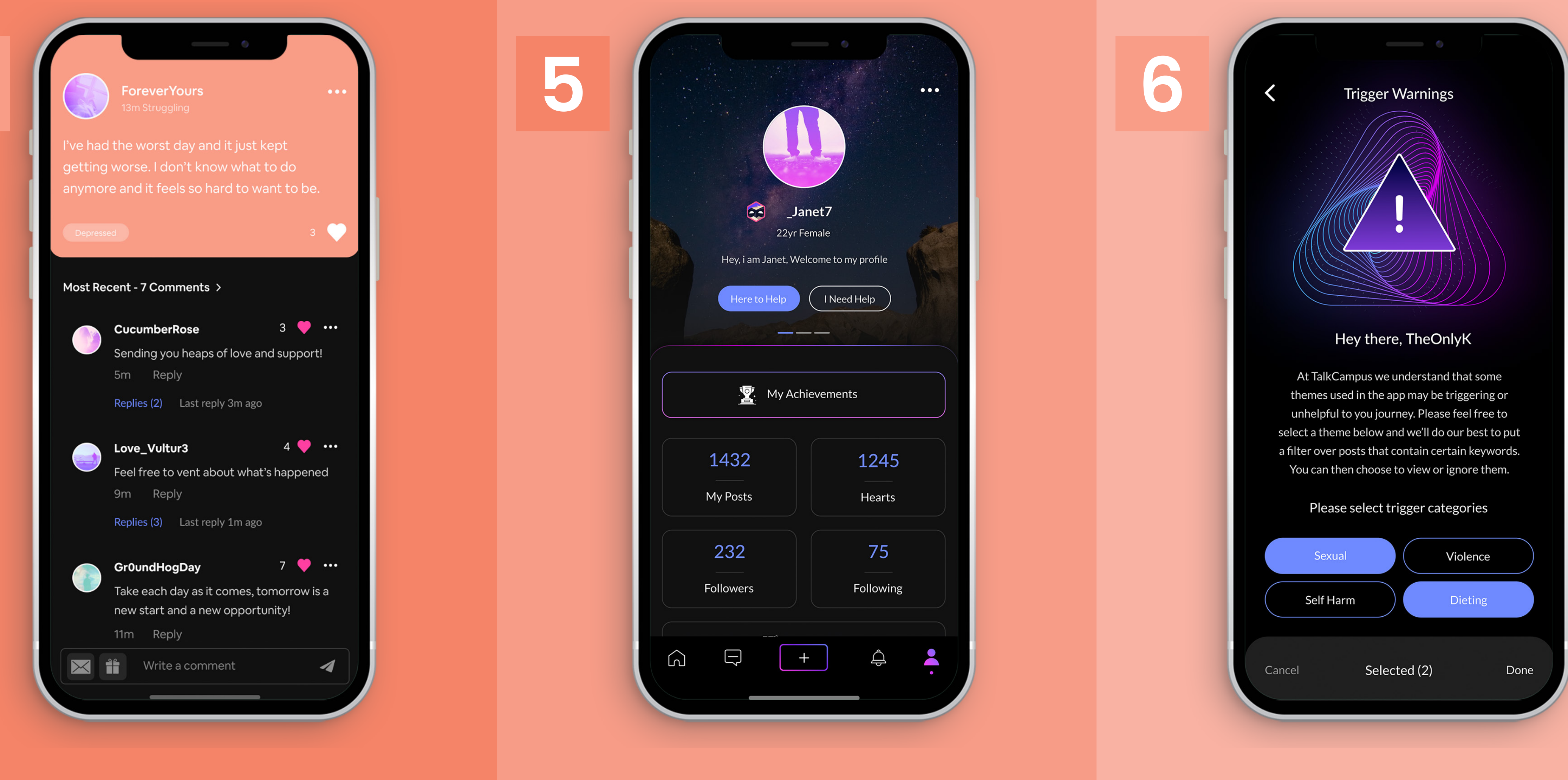

Click on the link sent to your email address to unlock the ability to Post, **Comment and React.** 

Any questions? Contact <a href="mailto:support@talklife.co">support@talklife.co</a>

## Once signed up, you can choose whether you're 'Here to Help' or if you 'Need Help'.

You can also select any 'Trigger' categories from Settings.